## Enabling and Disabling a Nova App

Last Modified on 23/04/2025 5:36 pm AEST

Enabling and disabling an app refers to the ability to turn the application on or off. Nova apps that are enabled will be available on the Homepage.

| Anality                           |                        | < Choose App | ication at a | 90 | 0 |
|-----------------------------------|------------------------|--------------|--------------|----|---|
| Jack Admin                        |                        |              |              |    |   |
| Administration                    | b                      |              |              |    |   |
| Nova Apps                         |                        |              |              |    |   |
| 2.185.186.5mpc / C.2.185.296.6mpc | manuel to Reddillioner |              |              |    |   |

## To Enable or Disable an Application:

| Readinger                        |                             |         |                    |              |               | Administration = 1 5 0 0 0 |
|----------------------------------|-----------------------------|---------|--------------------|--------------|---------------|----------------------------|
|                                  | 194)<br>                    |         |                    |              |               | Create new                 |
| Administration                   | Apps                        |         |                    |              |               |                            |
| <ul> <li>Applications</li> </ul> | 18 <b>1</b>                 |         |                    |              |               |                            |
| Audit                            | 0 mm 0                      |         |                    |              |               |                            |
| <ul> <li>test</li> </ul>         | - (1 min 6                  |         |                    |              |               |                            |
| Metrics                          | * Name                      | Status  | Created            | Last updated | Modified By   |                            |
| <ul> <li>Resources</li> </ul>    | Policy Management           | Enabled | 9/29/2023          | 11/21/2829   | Administrator | 60                         |
| <ul> <li>Security</li> </ul>     | Policy Management - Authors | Enabled | 8/5/2023           | 11/21/2023   | Administrator | 60                         |
| <ul> <li>Settings</li> </ul>     | TwitApp                     | Disabl  | 12/27/2023         | 1/3/2024     | Administrator | 60-3                       |
| <ul> <li>Workflows</li> </ul>    |                             |         |                    |              |               | Properties                 |
| <ul> <li>Integration</li> </ul>  |                             |         |                    |              |               | Enable App                 |
| <ul> <li>Surveys</li> </ul>      |                             |         |                    |              |               | Delete                     |
| E Read Now Nova                  |                             |         |                    |              |               |                            |
| Apps                             |                             |         |                    |              |               |                            |
|                                  |                             |         | 4                  |              |               |                            |
|                                  |                             |         |                    |              |               |                            |
|                                  |                             |         |                    |              |               |                            |
|                                  |                             |         |                    |              |               |                            |
|                                  |                             |         |                    |              |               |                            |
| 2.165/58.8-man / D.2.181.216.0-M |                             |         | Powered by Reading | ow.          |               |                            |

- 1. Go to Administration  $\rightarrow$  Readinow Nova  $\rightarrow$  Apps.
- 2. In the Apps menu look for the application that you want to edit. You can either scroll down through the list of applications or type in the name of the application in the **Search bar**.
- 3. On the right-hand side, click the application's corresponding Options

•••

icon and select Enable App to enable or Disable App to disable the application.